# USER MANUAL FRONT END USER

Medical Device Centralised Online Application System (MeDC@St 2.0)

**MODUL PEMBAYARAN (FRONT-END USER)** 

DISEDIAKAN OLEH :

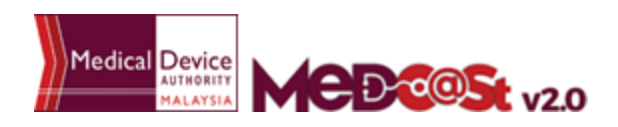

Medical Device Authority, Ministry of Health Malaysia User Manual Front End User - Payment Module Medical Device Centralised Online Application System (MeDC@St 2.0)

# LIST OF CONTENTS

| 1.0 INTRODUCTION              | 3  |
|-------------------------------|----|
| 2.0 BANK DRAFT PAYMENT        | 4  |
| 2.1 BANK DRAFT SINGLE PAYMENT | 4  |
| 2.2 BULK BANK DRAFT           | 9  |
| 3.0 FPX PAYMENT               | 13 |
| 4.0 FPX PAYMENT (CREDIT CARD) | 20 |

## 1.0 INTRODUCTION

This manual is prepared for the purpose of operational function of Medical Device Centralised Online Application System (MeDC@st v2.0).

MeDC@st (Medical Device Centralised Online Application System) is developed using web-based method in which it utilizes the internet access via internet server. In order to access Medc@st, user has to key in the URL address onto the internet server as followed:

#### https://medcast.mda.gov.my

The screen below shows the expected webpage after the address has been keyed In.

| Username                                                   | Announcement                                                                                                |
|------------------------------------------------------------|----------------------------------------------------------------------------------------------------|
| 1 Enter username                                           | SYSTEM UNDER MAINTENANCE (25/57/25/6) New1<br>Dear users: MeDC@stRead More                                  |
| Usemane cannot be blank.<br>Password                       | Penggunaan Helpdesk Bagi Aduan Masalah Teknikal<br>Sistem MeDC@S12.0 (04/91/2019)<br>Pautan (Url):Read More |
| Enter password                                             | AKSES KE SISTEM MEDCAST 2.0 (01/01/2019)<br>Pengguna ID (UsernamRead More                                   |
| Sign Up   Reset Password   FAQ   Helpdesk  <br>User Manual | Login a 1 2 a                                                                                               |
|                                                            |                                                                                                    |

User has to log into the system using registered User ID and its respective password. Click the **Login** button to proceed. Medical Device Authority, Ministry of Health Malaysia

Aysia User Manual Front End User - Payment Module Medical Device Centralised Online Application System (MeDC@St 2.0)

#### 2.0 BANK DRAFT PAYMENT

#### 2.1 BANK DRAFT SINGLE PAYMENT

Payment can be made after the user has registered their application. User click **MEDICAL DEVICE REGISTRATION** then click **Application List**.

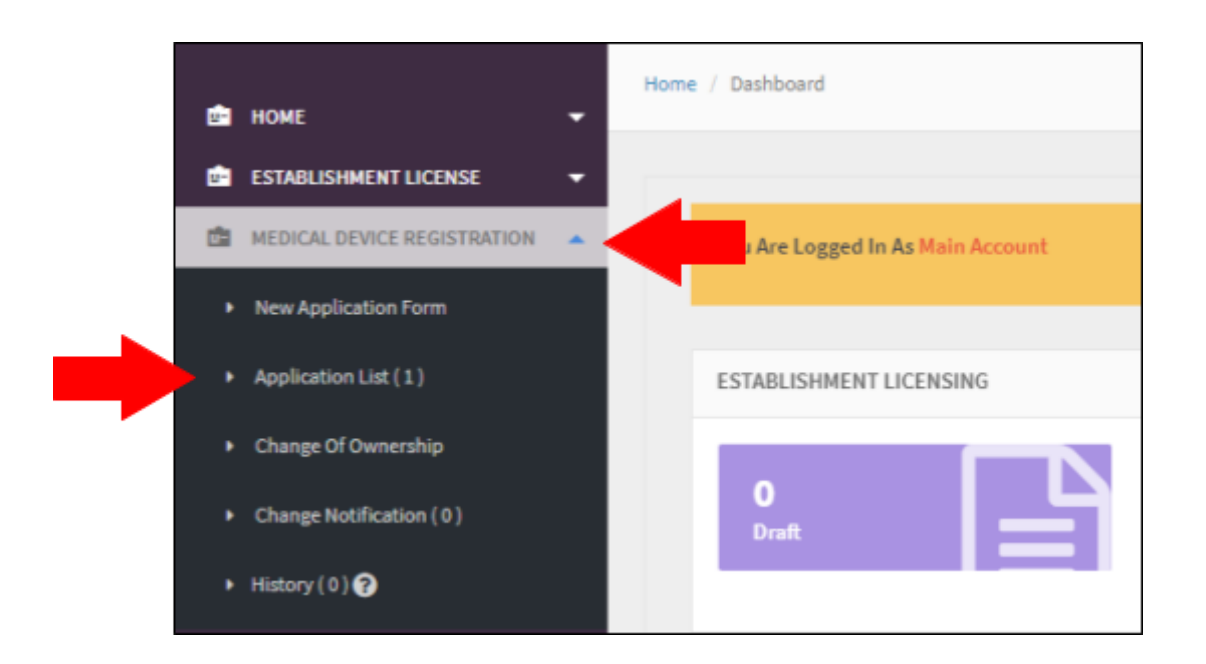

User click on button

Payment to

to make a payment.

| ≣    | Medical Dev              | vice Registration |                       |                          |                |                 |                                 |                    |                                     |
|------|--------------------------|-------------------|-----------------------|--------------------------|----------------|-----------------|---------------------------------|--------------------|-------------------------------------|
| FILT | TER APPLICATIO           | N .               |                       |                          |                |                 |                                 |                    |                                     |
| No   | Submission<br>ID         | Application Type  | Date Of<br>Submission | Role Of<br>Establishment | Device<br>Name | Device<br>Class | Device Risk Type                | Form Status        | Action                              |
| 1    | MDR-<br>20171103-<br>255 | NEW REGISTRATION  | 03-11-2017            | MANUFACTURER             | Nitro          | A               | GENERAL MEDICAL<br>DEVICE (GMD) | APPLICATION<br>FEE | Q View 1 Payment P.Advice & Receipt |

#### The payment application detail will display.

| ACCOUNT TYPE : 2                                             |                                                                     |
|--------------------------------------------------------------|---------------------------------------------------------------------|
| ACCOUNT TYPE : 2                                             |                                                                     |
|                                                              |                                                                     |
| ) HASIL FAST MEDIA : H72210                                  |                                                                     |
| plication (Submission ID : DM-20220205-18)                   |                                                                     |
| Payment Amount                                               | : RM 300.00                                                         |
| Payment Description                                          | : APPLICATION FEE                                                   |
| * Payment Options                                            | : O FPX 🖲 BANKDRAFT                                                 |
| 1 Bayaran boleh dibuat dengan menggunak:                     | an Bank Derafatas nama                                              |
| "KUMPULAN WANG PIHAK BERKUASA PERAN                          | TI PERUBATAN". Sila cetak dan bawa invois ini bersama Bank Deraf ke |
| alamat seperti yang tertera di atas; atau                    |                                                                     |
| Payment shall be made through Bank Draft t                   | o "KUMPULAN WANG PIHAK BERKUASA PERANTI PERUBATAN". Please          |
| print and bring this invoice together with the               | Bank Draft to our address shown above; or                           |
| 2. Bayaran atas talian boleh dibuat melalui la<br>diberikan. | iman sesawang www.mda.gov.my dan mengikut arahan yang               |
| Online payment shall be made through www                     | .mda.gov.my and follow the instructions given.                      |
| 3. Bayaran hendaklah dibuat dalam tempoh 3                   | 30 hari dari tarikh invois ini.                                     |
| Payment must be made within 30 days of the                   | e date shown on this invoice.                                       |
| 4. Untuk pembayaran Bank Deraf, maklumat                     | Bank Deraf (no. bank deraf dan amaun bank deraf) mestilah           |
| dimasukkan kedalam sistem sebelum mengh                      | iantar Bank Deraf asal ke Pihak Berkuasa Peranti Perubatan.         |
| For Bank Draft payment, Bank Draft detail (b                 | ank draft no. and bank draft amount) must be keyed in the system    |
| before sending the original Bank Draft to Me                 | dical Device Authority.                                             |
|                                                              |                                                                     |

User tick on Bank Draft at the payment option. The Payment Amount is the total

amount that user must pay. Click on the button draft details.

to insert their bank

The bank Bank draft detail will display. User must fill the \* mandatory form. User also

can upload a file. Click on the button to add the payment form.

| 4. Bankdraft(s) Details |  |  |  |
|-------------------------|--|--|--|
| + Add Bankdraft         |  |  |  |
| Bank Draf No. *         |  |  |  |
| Amount (RM) *           |  |  |  |
| ‡ Lipioad Eile          |  |  |  |
| Add                     |  |  |  |

The bank draft had been added at the table. The amount must enough to submit

the payment or this *Insufficient Amount!* will appear. User clicks on the button to delete the bank draft

Medical Device Authority, Ministry of Health Malaysia User Manual Front End User - Payment Module Medical Device Centralised Online Application System (MeDC@St 2.0)

| <u> </u>                             | Bankdraft Number                                                                                                    | Ban                                                                                                    | kdraft Amount                                                                                                    | Bankdraft FileName                                                                                                    | Action                                                                |
|--------------------------------------|----------------------------------------------------------------------------------------------------|----------------------------------------------------------------------------------------------------|----------------------------------------------------------------------------------------------------|----------------------------------------------------------------------------------------------------|-----------------------------------------------------------------------|
| ٧                                    | /T2634                                                                                                    | 50.00                                                                                                    |                                                                                                    |                                                                                                    | î Delete                                                              |
| t, c                                 | lick on                                                                                                    | button to s                                                                                                    | Submit                                                                                                    | ent.                                                                                                    |                                                                       |
| ical D                               | evice Registration Applicatio                                                                                                    | on (SUEMISSICN ID :                                                                                                    | : M <b>DR</b> -20171103-255)                                                                                                    |                                                                                                    |                                                                       |
| PLICA                                | ATION PAYMENT DETAILS                                                                                                    |                                                                                                    |                                                                                                    |                                                                                                    |                                                                       |
| pplic                                | ation (Submission ID : MDR-2                                                                                                    | 0171103-255)                                                                                                    |                                                                                                    |                                                                                                    |                                                                       |
| 1.F                                  | PaymentAmount                                                                                                    | : F                                                                                                    | RM 100.00                                                                                                    |                                                                                                    |                                                                       |
| 2.F                                  | Payment Type                                                                                                    | : А                                                                                                    | Application Fee                                                                                                    |                                                                                                    |                                                                       |
| 3.F                                  | Payment Options                                                                                                    |                                                                                                    | :                                                                                                    | FPX 🖲 BANKDRAFT                                                                                                    |                                                                       |
| 1<br>с<br>р<br>ц<br>2<br>0<br>3<br>р | <ol> <li>Bayaran boleh dibuat deng<br/>etak dan bawa invois ini bers<br/>ayment shall be made throug<br/>ogether with the Bank Draft to<br/>Bayaran atas talian boleh di<br/>Online payment shall be made<br/>Bayaran hendaklah dibuat i<br/>Payment must be made withir</li> </ol> | an menggunakan Ba<br>ama Bank Deraf ke al<br>ah Bank Draft to "KUM<br>our address shown a<br>buat melalui laman s<br>through www.mda.g<br>dalam tempoh 30 ha<br>130 days of the date s | nk Deraf atas nama "KU<br>lamat seperti yang terte<br><i>MPULAN WANG PIHAK BE</i><br>bove; or<br>sesawang www.mda.go<br>gov.my and follow the in<br>ri dari tarikh invois ini.<br>shown on this invoice. | MPULAN WANG PIHAK BERKUASA P<br>a di atas; atau<br>RKUASA PERANTI PERUBATAN". Plea<br>Amy dan mengikut arahan yang dib<br>Amy dan mengikut arahan yang dib | ERANTI PERUBATAN". Sila<br>se print ond bring this invoice<br>erikan. |
| 4.E                                  | -<br>Bankdraft(s) Details                                                                                                    |                                                                                                    |                                                                                                    |                                                                                                    |                                                                       |
| No                                   | Bankdraft Number I                                                                                                    | 3ankdraft Amount                                                                                                    |                                                                                                    | Bankdraft FileName                                                                                                    | Action                                                                |
|                                      | VT-2112 5                                                                                                    | 0.00                                                                                                    | Nur Syakirin Amirrudo                                                                                                    | in-KL_TNW2053_SEC03_051-Certifi                                                                                                    | cate.pdf 🖞 Delete                                                     |
| 1                                    |                                                                                                    |                                                                                                    |                                                                                                    |                                                                                                    |                                                                       |

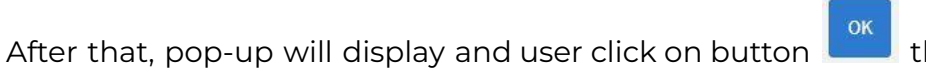

then the bank draft will

be submitted successfully.

|          | Please Send Origina            | l Bankdraft To PBPP Within Seven D                                                                              | ays?                                  | ×  |
|----------|--------------------------------|----------------------------------------------------------------------------------------------------|---------------------------------------|----|
| 2. Bayar | an atas                        |                                                                                                    |                                       | _  |
| Online p | ayment                         |                                                                                                    | Cancel                                | ок |
| 3. Bayar | an henoakian urouac uaiam te   | mpon so nan dan tarikir invois ini.                                                                             | · · · · · · · · · · · · · · · · · · · |    |
|          |                                | a de la companya de la companya de la companya de la companya de la companya de la companya de la companya de l |                                       |    |
| Paymen   | t must be made within 30 days. | of the date shown on this invoice.                                                                              |                                       |    |
| Paymen   | t must be made within 30 days  | of the date shown on this invoice.                                                                              |                                       |    |

Medical Device Authority, Ministry of Health Malaysia User Manual Front End User - Payment Module Medical Device Centralised Online Application System (MeDC@St 2.0)

## 2.2 BULK BANK DRAFT

If user want to make payment more than one, user can click on to add the application to bulk payment.

| Show | ing <b>1-8</b> of <b>8</b> items. |                  |                       |                              |                                     |                 |                                 |                             |                                                                                                    |
|------|-----------------------------------|------------------|-----------------------|------------------------------|-------------------------------------|-----------------|---------------------------------|-----------------------------|----------------------------------------------------------------------------------------------------|
| No   | Submission ID                     | Application Type | Date Of<br>Submission | Role Of<br>Establishment     | Device Name                         | Device<br>Class | Device Risk Type                | Form Status                 | Action                                                                                                    |
| 1    | MDR-<br>20190412-<br>4485         | NEW REGISTRATION | 12-04-2019            | AUTHORISED<br>REPRESENTATIVE | INFANT RADIANT<br>WARMER            | с               | GENERAL MEDICAL<br>DEVICE (GMD) | EVALUATION                  | Q View PAdvice & Receipt X Withdrawal Application EApplication History                                                                               |
| 2    | MDR-<br>20190127-<br>1325         | NEW REGISTRATION | 27-01-2019            | AUTHORISED<br>REPRESENTATIVE | Firefly Digital<br>Endoscope Camera | A               | GENERAL MEDICAL<br>DEVICE (GMD) | APPLICATION<br>FEE (UNPAID) | Q View CD Payment W Add To Bulk Payment ■ P.Advice & Receipt<br>★ Withdrawal Application   i≣ Application History                                    |
| з    | MDR-<br>20190127-<br>1324         | NEW REGISTRATION | 27-01-2019            | AUTHORISED<br>REPRESENTATIVE | Firefty Compact Light<br>Source     | A               | GENERAL MEDICAL<br>DEVICE (GMD) | APPLICATION<br>FEE (UNPAID) | Q View CD Payment TR Add To Bulk Payment ■ P.Advice & Receipt<br>x Withdrawal Application   i≣ Application History                                   |
| 4    | MDR-<br>20190127-<br>1323         | NEW REGISTRATION | 27-01-2019            | AUTHORISED<br>REPRESENTATIVE | Firefly Digital<br>Endoscope Camera | A               | GENERAL MEDICAL<br>DEVICE (GMD) | APPLICATION<br>FEE (UNPAID) | Q. View         OD Payment         R Add To Bulk Payment         P Advice & Receipt           X Withdrawal Application         I Application History |

The popup will appear after user clicks on

🐂 Add To Bulk Payment

| Confirm Add To Bulk Payment ? |        | ×  |
|-------------------------------|--------|----|
|                               | Cancel | ОК |

Click Ru

ayment List

to the list of bulk payment will show as below.

| ≡ B  | E Bulk Payment List               |                                  |              |                    |                     |                    |                |  |  |
|------|-----------------------------------|----------------------------------|--------------|--------------------|---------------------|--------------------|----------------|--|--|
| ⇒ su | ♦ SUBMITTED                       |                                  |              |                    |                     |                    |                |  |  |
| Perm | ohonan Pendaftaran Peranti Peruba | atan Kelas A                     |              |                    |                     |                    |                |  |  |
| No   | Submission ID                     | Application Type                 | Device Class | Payment Advice No  | Payment Description | Action             | Status         |  |  |
| 1    | MDR-20190127-1324                 | MDR - CLASS A - NEW REGISTRATION | A            | 190127-323471-3-9  | APPLICATION FEE     | P.Advice & Receipt | (UNPAID)       |  |  |
| 2    | MDR-20190127-1325                 | MDR - CLASS A - NEW REGISTRATION | A            | 190127-113927-3-10 | APPLICATION FEE     | P.Advice & Receipt | (UNPAID)       |  |  |
|      |                                   |                                  |              |                    | ·                   |                    | 🖸 Make Payment |  |  |
|      |                                   |                                  |              |                    |                     |                    |                |  |  |

🐂 Add To Bulk Payment

Medical Device Authority, Ministry of Health Malaysia User Manual Front End User - Payment Module

Medical Device Centralised Online Application System (MeDC@St 2.0)

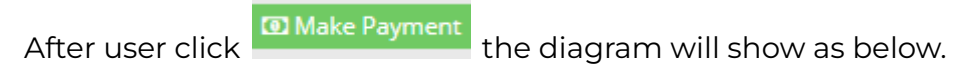

| ∎           | Bulk Payment - Pay By Kod Hasil |                             |                                  |              |                    |                     |             |                    |          |  |
|-------------|---------------------------------|-----------------------------|----------------------------------|--------------|--------------------|---------------------|-------------|--------------------|----------|--|
| <b>€</b> R  | ♦ RETURN TO BULK PAYMENT LIST   |                             |                                  |              |                    |                     |             |                    |          |  |
| → SUBMITTED |                                 |                             |                                  |              |                    |                     |             |                    |          |  |
| Peri        | mohon                           | nan Pendaftaran Peranti Per | ubatan Kelas A - H71641          |              |                    |                     |             |                    |          |  |
| No          | Su                              | ubmission ID                | Application Type                 | Device Class | Payment Advice No  | Payment Description | Amount (RM) | Action             | Status   |  |
| 1           | M                               | DR-20190127-1324            | MDR - CLASS A - NEW REGISTRATION | A            | 190127-323471-3-9  | APPLICATION FEE     | 100.00      | P.Advice & Receipt | (UNPAID) |  |
| 2           | M                               | DR-20190127-1325            | MDR - CLASS A - NEW REGISTRATION | A            | 190127-113927-3-10 | APPLICATION FEE     | 100.00      | P.Advice & Receipt | (UNPAID) |  |
|             |                                 |                             |                                  |              |                    | TOTAL               | 200.00      |                    |          |  |
|             |                                 |                             |                                  |              |                    |                     |             | a                  |          |  |
|             |                                 |                             |                                  |              |                    |                     |             |                    |          |  |

| APPLICATION PAYMENT DETAILS                                                                                                    |                                                                                                    |                                                                                                 |        |  |  |  |  |  |
|----------------------------------------------------------------------------------------------------|----------------------------------------------------------------------------------------------------|-------------------------------------------------------------------------------------------------|--------|--|--|--|--|--|
| Payment Amount                                                                                                    | : RM 200.00                                                                                                    |                                                                                                 |        |  |  |  |  |  |
| Payment Description                                                                                                    | : • APPLICATION FEE                                                                                                    |                                                                                                 |        |  |  |  |  |  |
| * Payment Options : 💿 BANKDRAFT<br>1. Bayaran boleh dibuat dengan menggunakan Bank Deraf ka anama "KUMPULAN WANG PIHAK BERKUASA PERANTI PERUBATAN". Sila cetak dan bawa invois ini bersama Bank Deraf ke alamat seperti yang tertera di atas; atau<br>Payment shall be made through Bank Draft to "KUMPULAN WANG PIHAK BERKUASA PERANTI PERUBATAN". Please print and bring this invoice together with the Bank Draft to our address shown above; or |                                                                                                    |                                                                                                 |        |  |  |  |  |  |
| <ol> <li>Bayaran atas talian boleh dibuat melalui laman sesawang www.mda.gov.my da<br/>Online payment shall be made through www.mda.gov.my and follow the instruct<br/>3. Bayaran hendaklah dibuat dalam tempoh 30 hari dari tarikh invois ini.<br/>Payment must be made within 30 days of the date shown on this involce.</li> </ol>                                                                                                    | n mengikut arahan yang diberikan.<br>i <i>ons given.</i>                                                                              |                                                                                                 |        |  |  |  |  |  |
| 4. Untuk pembayaran Bank Deraf, maklumat Bank Deraf (no. bank deraf dan ama<br>For Bank Draft payment, Bank Draft detail (bank draft no. and bank draft amount                                                                                                    | aun bank deraf) mestilah dimasukkan kedalam sistem sebelum men<br>t) must be keyed in the system before sending the original Bank Dra | ghantar Bank Deraf asal ke Pihak Berkuasa Peranti Perubatan.<br>ft to Medical Device Authority. |        |  |  |  |  |  |
| 4.Bankdraft(s) Details<br>+ Add Bankdraft                                                                                                    |                                                                                                    |                                                                                                 |        |  |  |  |  |  |
| *Insufficient Amount!                                                                                                    |                                                                                                    |                                                                                                 |        |  |  |  |  |  |
| No Bankdraft Number                                                                                                    | Bankdraft Amount                                                                                                    | Bankdraft FileName                                                                              | Action |  |  |  |  |  |
| No Record Found                                                                                                    |                                                                                                    |                                                                                                 |        |  |  |  |  |  |
| SUBMIT                                                                                                    |                                                                                                    |                                                                                                 |        |  |  |  |  |  |

# User need to enter bankdraft details and upload the bankdraft. After that click

| 4.Bankdraft(s) D | etails      |  |  |
|------------------|-------------|--|--|
| + Add Bankdra    | ft          |  |  |
| Bank Draf N      | o. <b>*</b> |  |  |
| Amount (RN       | I) <b>*</b> |  |  |
| ᆂ Upload         | File        |  |  |
| Add              |             |  |  |

The popup will show after user click

Add

| Confirm Add BankDraft? |        | ×  |
|------------------------|--------|----|
|                        | Cancel | ОК |

The popup will show after user click submit button.

| Please Send Original Bankdraft To PBPP Within Seven Days |        | ×  |
|----------------------------------------------------------|--------|----|
|                                                          | Cancel | ОК |

## The diagram shows the list of bulk payment that bankdraft have been submitted.

|   | ← RETURN TO BULK PAYMENT LIST |                   |                                  |                    |                     |             |                    |                        |
|---|-------------------------------|-------------------|----------------------------------|--------------------|---------------------|-------------|--------------------|------------------------|
| , | 190703                        | 3-172333-3-1      |                                  |                    |                     |             |                    |                        |
| I | No                            | Submission ID     | Application Type                 | Payment Advice No  | Payment Description | Amount (RM) | Action             | Status                 |
| , | 1                             | MDR-20190127-1324 | MDR - CLASS A - NEW REGISTRATION | 190127-323471-3-9  | APPLICATION FEE     | 100.00      | P.Advice & Receipt | (BANK DRAFT SUBMITTED) |
|   | 2                             | MDR-20190127-1325 | MDR - CLASS A - NEW REGISTRATION | 190127-113927-3-10 | APPLICATION FEE     | 100.00      | P.Advice & Receipt | (BANK DRAFT SUBMITTED) |
|   |                               |                   |                                  |                    | TOTAL               | 200.00      |                    |                        |
|   |                               |                   |                                  |                    |                     |             |                    | -                      |

#### **3.0 FPX PAYMENT**

Payment can be made after the user has registered their application. User click [ESTABLISHMENT LICENSE] then click [Application List].

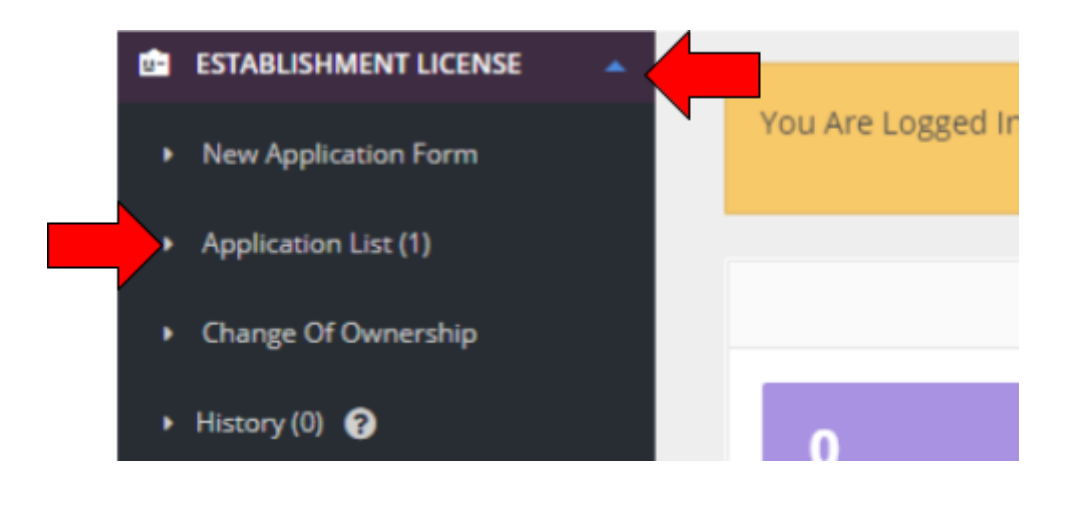

Next, User click on button To make a payment.

| =    | Establishme            | nt Licensing -         | All Application  |                             |                          |                           |                                                      |  |  |  |
|------|------------------------|------------------------|------------------|-----------------------------|--------------------------|---------------------------|------------------------------------------------------|--|--|--|
| FILT | FILTER APPLICATION     |                        |                  |                             |                          |                           |                                                      |  |  |  |
| Show | ing 1-1 of 1 item      |                        |                  |                             |                          |                           | _                                                    |  |  |  |
| No   | Submission<br>ID       | Submitted<br>Date      | Application Type | Application<br>Status       | Role Of<br>Establishment | Application<br>Activeness | Action                                               |  |  |  |
| 1    | EL-<br>20190103-<br>31 | 2019-01-03<br>14:46:41 | NEW REGISTRATION | APPLICATION FEE<br>(UNPAID) | MANUFACTURER             | ACTIVE                    | Q View 09 Payment<br>P.Advice & Receipt X Withdrawal |  |  |  |

Application Payment Details page will appear.User must fill in all mandatory field such as Payment Options, Account Type and Bank Selection and click on Checkbox selection to agree to FPX terms and conditions before Proceed to Payment.

Account Type have 2 options :

- 1) personal account for personal account options.
- 2) corporate account for business account options.

| APPLICATION PAYMENT DETAILS                |                                                                                 |                                                                                                    |
|--------------------------------------------|---------------------------------------------------------------------------------|----------------------------------------------------------------------------------------------------|
| Application (Submission ID : EL-20190103-3 | 1)                                                                              |                                                                                                    |
| Payment Amount                             | : RM 250.00                                                                     |                                                                                                    |
| Payment Description                        | : APPLICATION F                                                                 | EE                                                                                                    |
| * Payment Options                          | • FPX                                                                           | BANKDRAFT                                                                                                    |
| <b>\&gt;FPX</b>                            | FPX Operating Hours<br>24 Hour / 7<br>Click On The Link To Go To<br>FPX Website | What is FPX?<br>A real-time payment solution from your<br>internet banking account.<br>Benefits of FPX<br>- SIMPLE : only in a single click.<br>- CONVENIENT payment anytime, anywhere.<br>- SECURE: FPX uses authentication and |
| * Account Type                             | Personal Account                                                                | certification to ensure safe transaction.<br>- Real-time transaction.                                                                                                    |
| * Choose Bank                              | Maybank2U                                                                       | v                                                                                                    |
| User Email                                 | unijayatest01@nada.email                                                        |                                                                                                    |
| ★ 🗹 By clicking on th                      | he "Proceed" button, you agre                                                   | e to FPX's Terms & Conditions                                                                                                    |

'Confirm Proceed To Payment' pop-up will appear for confirmation.

|            | Click On The Link To Go To<br>FPX Website | <ul> <li>SIMPLE : ONLY IN A SINGLE CICK.</li> <li>CONVENIENT payment anytime, anywhere.</li> <li>SECURE: FPX uses authentication and</li> </ul> |
|------------|-------------------------------------------|----------------------------------------------------------------------------------------------------|
|            | Confirm Proceed To Payment?               | × •                                                                                                    |
| count Type |                                           | Cancel OK                                                                                                    |
| noose Bank | Maybank2U                                 | •                                                                                                    |

After User clicks the 'OK' button user will be redirected to Online Banking. User proceed to pay the desired payment and the final page will be redirected back to merchant page.

| og in t | to Maybank2u.com online banking                |
|---------|------------------------------------------------|
| Note    | a:                                             |
|         | <ul> <li>You are in a secured site.</li> </ul> |
| Usern   | ame:                                           |
|         | Next                                           |

This figure shows payments for SBI Bank A online banking.

| FPX<br>Timeout in 03:52                                                                                                    |                 |
|----------------------------------------------------------------------------------------------------|-----------------|
| From account: Please select  Merchant Name: PIHAK BERKUASA PERANTI PERUBAT Payment Reference: 190601-297608-2-2 FPX Transaction ID: 1907272158510574 Amount: RM2.00 | Step 1 of 3     |
| Fee Amount: RM0.00                                                                                                    | Continue Cancel |

The figure shows the final verification of payment status for SBI Bank A online banking.

|                                                                                                    | VIIX                                                                                                    |                           |               |
|----------------------------------------------------------------------------------------------------|----------------------------------------------------------------------------------------------------|---------------------------|---------------|
|                                                                                                    | Timeout in 03:58                                                                                                    |                           |               |
|                                                                                                    |                                                                                                    |                           | Step 3 of 3   |
| Status: Successful<br>Reference number: 6686720251<br>Transaction date: 27 Jul 2019<br>Transaction time: 22:02:07 |                                                                                                    |                           |               |
| Amount:                                                                                                    | RM1.00                                                                                                    |                           |               |
| Fee Amount:                                                                                                    | RM0.00                                                                                                    |                           |               |
| From account                                                                                                    |                                                                                                    |                           |               |
| Buyer name:                                                                                                    | New Control Control Contro |                           |               |
| Merchant Name:                                                                                                    | PIHAK BERKUASA PERANTI PERUBAT                                                                                                    |                           |               |
| Payment Reference:                                                                                                | 190601-297608-2-2                                                                                                    |                           |               |
| FPX Transaction ID:                                                                                               | 1907272202230526                                                                                                    |                           |               |
| New account balance:                                                                                              | RM3.97                                                                                                    |                           |               |
| *Note: This is not final confirmation                                                                             |                                                                                                    | Continue with Transaction | Print receipt |

Payment Success will be displayed in transaction status and receipt once the payment has been successful.

|                                                                                                    | JIATOS & KE                                                                                                    |                                                                                                    |                                                                                                    |  |
|----------------------------------------------------------------------------------------------------|----------------------------------------------------------------------------------------------------|----------------------------------------------------------------------------------------------------|----------------------------------------------------------------------------------------------------|--|
| JCK HERE TO BACK TO                                                                                                    | MAIN PAGE                                                                                                    |                                                                                                    |                                                                                                    |  |
| ANSACTION DETAILS                                                                                                    |                                                                                                    |                                                                                                    |                                                                                                    |  |
| PAYMENT SUCCESS                                                                                                    | l.                                                                                                    |                                                                                                    |                                                                                                    |  |
| Transaction Status                                                                                                    |                                                                                                    | : Approved                                                                                                    |                                                                                                    |  |
| Transaction Date ar                                                                                                    | id Time                                                                                                    | : 25-Jul-2019 11:33:56 PM                                                                                                    |                                                                                                    |  |
| FPX Transaction ID                                                                                                    |                                                                                                    | : 1907252334390042                                                                                                    |                                                                                                    |  |
| Seller Order Numbe                                                                                                    | r                                                                                                    | : 190725-808159-1-3                                                                                                    |                                                                                                    |  |
| Exchange Order Nu                                                                                                    | nber                                                                                                    | : 20190725233348                                                                                                    |                                                                                                    |  |
| Buyer Bank Name                                                                                                    |                                                                                                    | : Malayan Banking Berhad (M2U)                                                                                                    |                                                                                                    |  |
| Transaction Amoun                                                                                                    | t                                                                                                    | : RM 1.00                                                                                                    |                                                                                                    |  |
|                                                                                                    | Jevice                                                                                                    | KEMENTERIAN KESIHATAN MALAYSIA                                                                                                    |                                                                                                    |  |
| A                                                                                                    | JEVICE<br>UTHORITY<br>ALAYSIA                                                                                                | KEMENTERIAN KESIHATAN MALAYSIA<br>Ministry of Health Malaysia<br>RESIT RASMI                                                                                                    |                                                                                                    |  |
| <u></u>                                                                                                    | JEVICE                                                                                                    | KEMENTERIAN KESIHATAN MALAYSIA<br>Ministry of Health Malaysia<br>RESIT RASMI<br>Official Receipt                                                                                                    |                                                                                                    |  |
| DARIPADA<br>From                                                                                                    | Jevice<br>UTHORITY<br>ALAYSIA                                                                                                | KEMENTERIAN KESIHATAN MALAYSIA<br>Ministry of Health Malaysia<br>RESIT RASMI<br>Official Receipt<br>PENGGUNA EL                                                                                                    | NO RESIT : 1564068915<br>Receipt No.                                                                                                    |  |
| DARIPADA<br>From<br>ALAMAT<br>Address                                                                                                    | ALAYSIA                                                                                                    | KEMENTERIAN KESIHATAN MALAYSIA<br>Ministry of Health Malaysia<br>RESIT RASMI<br>Official Receipt<br>PENGGUNA EL<br>170 Ankunding Brook Suite 724<br>42562 Pulau Carey<br>SELANGOR                                                                                                    | <b>NO RESIT</b> : 1564068915<br>Receipt No.<br><b>TARIKH</b> : 25/07/2019<br>Date                                                                                                    |  |
| A M<br>DARIPADA<br>From<br>ALAMAT<br>Address<br>NO PERMOHONAN<br>Submission ID                                                                                      | JEVICE<br>UTHORITY<br>ALAYSIA<br>:<br>:                                                                                      | KEMENTERIAN KESIHATAN MALAYSIA<br>Ministry of Health Malaysia<br>RESIT RASMI<br>Official Receipt<br>PENGGUNA EL<br>170 Ankunding Brook Suite 724<br>42562 Pulau Carey<br>SELANGOR<br>EL-20190725-1408                                                                                                    | <b>NO RESIT</b> : 1564068915<br>Receipt No.<br><b>TARIKH</b> : 25/07/2019<br>Date                                                                                                    |  |
| DARIPADA<br>From<br>ALAMAT<br>Address<br>NO PERMOHONAN<br>Submission ID<br>CARA BAYARAN<br>Payment Method                                                           | JEVICE<br>JTHORITY<br>ALAYSIA                                                                                                | KEMENTERIAN KESIHATAN MALAYSIA<br>Ministry of Health Malaysia<br>RESIT RASMI<br>Official Receipt<br>PENGGUNA EL<br>170 Ankunding Brook Suite 724<br>42562 Pulau Carey<br>SELANGOR<br>EL-20190725-1408<br>ONLINE BANK: MAYBANK2U                                                                                                    | <b>NO RESIT</b> : 1564068915<br>Receipt No.<br><b>TARIKH</b> : 25/07/2019<br>Date<br><b>NO. RUJUKAN</b> : 190725233439004<br>Reference No.                                                                             |  |
| A<br>A<br>A<br>A<br>A<br>A<br>A<br>A<br>A<br>A<br>A<br>A<br>A<br>A                                                                                                  | INTRORITY<br>ALAYSIA                                                                                                    | KEMENTERIAN KESIHATAN MALAYSIA         Ministry of Health Malaysia         RESIT RASMI         Official Receipt         PENGGUNA EL         170 Ankunding Brook Suite 724         42562 Pulau Carey         SELANGOR         EL-20190725-1408         ONLINE       BANK: MAYBANK2U         SATU RINGGIT MALAYSIA SAHAJA                                                                                                    | NO RESIT         : 1564068915           Receipt No.         .           TARIKH         : 25/07/2019           Date         .           NO. RUJUKAN : 190725233439004           Reference No.           RM         1.00 |  |
| DARIPADA<br>From<br>ALAMAT<br>Address<br>NO PERMOHONAN<br>Submission ID<br>CARA BAYARAN<br>Payment Method<br>AMAUN (RM)<br>Amount (RM)<br>KOD AKAUN<br>Account Code | JEVICE<br>JIHORITY<br>ALAYSIA<br>:<br>:                                                                                      | KEMENTERIAN KESIHATAN MALAYSIA         Ministry of Health Malaysia         RESIT RASMI         Official Receipt         PENGGUNA EL         170 Ankunding Brook Suite 724         42562 Pulau Carey         SELANGOR         EL-20190725-1408         ONLINE       BANK: MAYBANK2U         SATU RINGGIT MALAYSIA SAHAJA         H71611                                                                                                    | NO RESIT : 1564068915<br>Receipt No.<br>TARIKH : 25/07/2019<br>Date<br>NO. RUJUKAN : 190725233439004<br>Reference No.<br>RM 1.00                                                                                       |  |
| Address<br>NO PERMOHONAN<br>Submission ID<br>CARA BAYARAN<br>Payment Method<br>AMAUN (RM)<br>Amount (RM)<br>KOD AKAUN<br>Account Code<br>KETERANGAN<br>Description  | JUNDARITY<br>ALAYSIA<br>:<br>:                                                                                               | KEMENTERIAN KESIHATAN MALAYSIA         Ministry of Health Malaysia         RESIT RASMI         Official Receipt         PENGGUNA EL         170 Ankunding Brook Suite 724         42562 Pulau Carey         SELANGOR         EL-20190725-1408         ONLINE       BANK: MAYBANK2U         SATU RINGGIT MALAYSIA SAHAJA         H71611         APPLICATION FEE - EL - NEW REGISTRATION                                                                                                    | NO RESIT : 1564068915<br>Receipt No.<br>TARIKH : 25/07/2019<br>Date<br>NO. RUJUKAN : 190725233439004<br>Reference No.<br>RM 1.00                                                                                       |  |
| A<br>A<br>A<br>A<br>A<br>A<br>A<br>A<br>A<br>A<br>A<br>A<br>A<br>A                                                                                                  | PONICY<br>UTHORITY<br>ALAYSIA<br>:<br>:<br>:<br>:<br>:<br>:<br>:<br>:<br>:<br>:<br>:<br>:<br>:<br>:<br>:<br>:<br>:<br>:<br>: | KEMENTERIAN KESIHATAN MALAYSIA<br>Ministry of Health Malaysia<br>RESIT RASMI<br>Official Receipt<br>PENGGUNA EL<br>170 Ankunding Brook Suite 724<br>42552 Pulau Carey<br>SELANGOR<br>EL-20190725-1408<br>ONLINE BANK: MAYBANK2U<br>SATU RINGGIT MALAYSIA SAHAJA<br>H71611<br>APPLICATION FEE - EL - NEW REGISTRATION                                                                                                    | NO RESIT : 1564068915<br>Receipt No.<br>TARIKH : 25/07/2019<br>Date<br>NO. RUJUKAN : 190725233439004<br>Reference No.<br>RM 1.00                                                                                       |  |
| A<br>A<br>A<br>A<br>A<br>A<br>A<br>A<br>A<br>A<br>A<br>A<br>A<br>A                                                                                                  | PEVICE<br>UTHORITY<br>ALAYSIA<br>:<br>:<br>:<br>:<br>:<br>:<br>:<br>:<br>:<br>:<br>:<br>:<br>:<br>:<br>:<br>:<br>:<br>:<br>: | KEMENTERIAN KESIHATAN MALAYSIA<br>Ministry of Health Malaysia         RESIT RASMI<br>Official Receipt         PENGGUNA EL         170 Ankunding Brook Suite 724<br>42562 Pulau Carey<br>SELANGOR<br>EL-20190725-1408         ONLINE       BANK: MAYBANK2U         SATU RINGGIT MALAYSIA SAHAJA         H71611         APPLICATION FEE - EL - NEW REGISTRATION         adalah tertakluk kepada penjalaran bayrara dari pihak bank:<br>Inis computer generated and no signature o required. | NO RESIT : 1564068915<br>Receipt No.<br>TARIKH : 25/07/2019<br>Date<br>NO. RUJUKAN : 190725233439004;<br>Reference No.<br>RM 1.00                                                                                      |  |

#### User will receive a notification email from FPX when the payment is successful.

| FPX <fpx_pymt_supp@paynet_my><br/>to me ▼</fpx_pymt_supp@paynet_my>                                                                                                    |                               | Fri, Jui 26, 12:41 AM (1 day ago) 📩 🔦 🐔 🗄                                                                                                    |
|----------------------------------------------------------------------------------------------------|-------------------------------|----------------------------------------------------------------------------------------------------|
| Dear Customer,                                                                                                    |                               |                                                                                                    |
| Thank you for using the FPX service.<br>We are pleased to inform you that the following online paymer                                                                                        | nt via F                      | PX is successful:                                                                                                    |
| FPX Transaction ID<br>Date & Time<br>Seller Name<br>Merchant Order No.<br>Seller Order No.<br>Buyer Bank<br>Debit Status<br>Credit Status<br>Transaction Amount (RM)                         |                               | 1907260034100123<br>26-JJJ20191223223 AM<br>PIHAK BERKUASA PERANTI PERUBATAN<br>20190726003311<br>190725-50092-34-1<br>MAYEANK2U<br>00                                                                                                    |
| Thank you for using the FPX service.                                                                                                    |                               |                                                                                                    |
| For further information, please contact your respective merch<br>Please do not reply to this email as it was automatically gener                                                             | ant or b<br>ated.             | pank.                                                                                                    |
| ************                                                                                                    |                               |                                                                                                    |
| DISCLAIMER: This e-mail and its attachments contains confid<br>distributing or taking any action in reliance on the contents of<br>Payments Network Malaysia Sdn Bhd (PayNet) nor the sender | ential i<br>this inf<br>accep | nformation. It is intended solely for the use of the intended recipient to which it has been addressed. If you are not the intended recipient, you are hereby notified that disclosing, copying,<br>formation is strictly prohibited. Please delete the email from your system. The recipient should check this email and any attachments for the presence of viruses. Please note that neither<br>any responsibility for any damage caused by any virus that may be contained in this email or its attachments. |

Unsuccessful payments will appear in the transaction and receipt status when the payment is unsuccessful.

| ACCURATE TO DUCK TO MANY DUCT |                                                 |  |
|-------------------------------|-------------------------------------------------|--|
| JCK HERE TO BACK TO MAIN PAGE |                                                 |  |
| NSACTION DETAILS              |                                                 |  |
| PAYMENT UNSUCCESSFUL          |                                                 |  |
| Transaction Status            | : Buyer Choose Cancel AL Account Selection Page |  |
| Transaction Date and Time     | : 25Jul-2019 11:30:58 PM                        |  |
| FPX Transaction ID            | : 1907252331410529                              |  |
| Seller Order Number           | : 190725-808159-1-3                             |  |
| Exchange Order Number         | : 20190725233047                                |  |
| Buyer Bank Name               | : Malayan Banking Berhad (M2U)                  |  |
| Transaction Amount            | : RM 250.00                                     |  |

# User will receive a notification email from FPX when the payment is unsuccessful.

|   | FPX Transaction Status 😕 🔤                                                                                                    | x xou                                                                      |                                                                                                    |           | ē                  | Z |
|---|----------------------------------------------------------------------------------------------------|----------------------------------------------------------------------------|----------------------------------------------------------------------------------------------------|-----------|--------------------|---|
| ? | FPX <fpx_pymt_supp@paynet.my>  to me +</fpx_pymt_supp@paynet.my>                                                                                                    |                                                                            | Wed, Jul 24, 12:38 AM (3 days ago)                                                                                                    | ☆         | *                  | : |
|   | Dear Customer,                                                                                                    |                                                                            |                                                                                                    |           |                    |   |
|   | Thank you for using the FPX service.<br>We regret to inform you that the following onlin                                                                                                    | ne payment via FPX is <b>u</b>                                             | nsuccessful:                                                                                                    |           |                    |   |
|   | FPX Transaction ID<br>Date & Time<br>Seller Name<br>Merchant Order No.<br>Seller Order No.<br>Buyer Bank<br>Debit Status<br>Credit Status<br>Transaction Amount (RM)<br>Please check your account and in the event the<br>For further information, please contact your re-<br>Please do not reply to this email as it was auto<br>DISCLAIMER: This e-mail and its attachments in<br>distributing ratiang any action in reliance on<br>Payments Network Malaysia Sch Bhd (Payhet) | at your account has bee<br>spective mechant or be<br>pratically generated. | 107240038470527<br>24-Ju-Z019 12:38:07 AM<br>PIHAK BERKUASA FERANTI PERUBATAN<br>20190724003756<br>10972425593-1-1<br>MAVBANK2U<br>11 (Failed due to BUYER CHOOSE CANCEL AT TAC REQUEST PAGE)<br>1.00<br>n deducted, please notify your bank immediately. <u>Click here</u> for banks' contact details.<br>nk. | osing, cr | opying,<br>neither |   |
|   | *******                                                                                                    | ******                                                                     |                                                                                                    |           |                    |   |

## 4.0 FPX PAYMENT (CREDIT CARD)

Payment can be made after the user has registered their application. User click [NOTIFICATION] then click [All Notification].

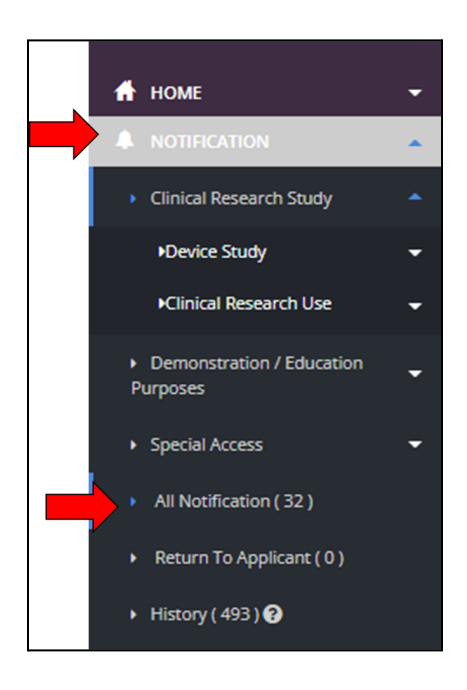

Next, User click on button <sup>O Payment</sup> to make a payment.

| Notification List |                |                                  |              |           |                                 |                             |                                                                                           |  |
|-------------------|----------------|----------------------------------|--------------|-----------|---------------------------------|-----------------------------|-------------------------------------------------------------------------------------------|--|
| ۱.                | Bulk Pa        | ayment List                      |              |           |                                 |                             |                                                                                           |  |
| Show              | ving 1-:<br>No | 20 of 32 items.<br>Submission ID | Submitted At | Applicant | Notification Type<br>Name       | Notification Status         | Action                                                                                    |  |
|                   |                |                                  |              |           |                                 |                             |                                                                                           |  |
|                   | 1              | CIU-20220215-27                  | 15-02-2022   | HASMIZA   | CLINICAL<br>INVESTIGATIONAL USE | APPLICATION FEE<br>(UNPAID) | Q. View (03) Payment Receipt                                                              |  |
| 0                 | 2              | DM-20220210-44                   | 10-02-2022   | HASMIZA   | DEMONSTRATION                   | APPLICATION FEE<br>(UNPAID) | Q, View 03 Payment Tree Add To Bulk Payment.<br>Padvice & Receipt I≡ Notification History |  |
|                   | 3              | DM-20220210-43                   | 10-02-2022   | HASMIZA   | DEMONSTRATION                   | APPLICATION FEE<br>(UNPAID) | Q, View Ø Payment R Add To Bulk Payment<br>P.advice & Receipt I≡ Notification History     |  |

Application Payment Details page will appear.User must fill in all mandatory field such as Payment Options, Account Type and Bank Selection and click on Checkbox selection to agree to FPX terms and conditions before Proceed to Payment.

Account Type have 2 options :

- 1) personal account for personal account options.
- 2) corporate account for business account options.

| PPLICATION PAYMENT DETAILS                            |                                                                                    |                                                                                                    |
|-------------------------------------------------------|------------------------------------------------------------------------------------|----------------------------------------------------------------------------------------------------|
| FPX ACCOUNT TYPE : 2<br>KOD HASIL FAST MEDIA : H72210 |                                                                                    |                                                                                                    |
| Application (Submission ID : CIU-2022                 | 0215-27)                                                                           |                                                                                                    |
| Payment Amount                                        | : RM 300.00                                                                        |                                                                                                    |
| Payment Description                                   | : APPLICATION                                                                      | FEE                                                                                                    |
| * Payment Options                                     | : 🔘 FPX                                                                            |                                                                                                    |
| Pay with Online Banking                               | FPX Operating Hours<br>24 Hour / 7<br>Click On The Link To Go<br>To<br>FPX Website | What is FPX?           A real-time payment solution from your internet banking account.           Benefits of FPX           - SIMPLE : only in a single click.           - CONVENIENT payment anytime, anywhere.           - SECURE: FPX uses authentication and certification to ensure safe transaction.           - Real-time transaction. |
| * Account Type                                        | Personal Account O                                                                 | Corporate Account                                                                                                    |
| * Choose Bank                                         | SBI Bank A                                                                         | ~                                                                                                    |
| User Email                                            | hasmiza@tafmail.com                                                                |                                                                                                    |
| * ♥ By clicking                                       | on the "Proceed" button, you agr                                                   | ee to FPX's Terms & Conditions                                                                                                    |

'Confirm Proceed To Payment' pop-up will appear for confirmation.

| Confirm Proceed To Payment? |        | ×  |
|-----------------------------|--------|----|
|                             | Cancel | ОК |

After User clicks the 'OK' button user will be redirected to Online Banking. User proceed to pay the desired payment and the final page will be redirected back to merchant page.

|                         |                                    | NIMIL  | rettit |
|-------------------------|------------------------------------|--------|--------|
| <b>♦</b> FPX            | BANK SIMULATOR                     |        | A C    |
|                         | Account Selection                  |        |        |
|                         | Savings Account ~                  |        |        |
|                         | Current Account<br>Savings Account |        |        |
|                         | Credit Card Account                |        |        |
|                         |                                    |        |        |
| Transaction Information |                                    |        |        |
| FPX Txn Id              | Seller Order No                    | Amount | Fee    |
|                         |                                    |        | 0.5    |

The figure above is an example of account selection in a bank simulator. Users must select Credit Card Account.

Medical Device Authority, Ministry of Health Malaysia User Manual Front End User - Payment Module Medical Device Centralised Online Application System (MeDC@St 2.0)

| - And                   | Manager and a second |        | THE LEVEL | antit |
|-------------------------|----------------------|--------|-----------|-------|
| ♦ FPX                   | BANK SIMULATO        | R      |           | Ent.  |
|                         | Account Selection    |        |           |       |
|                         | Credit Card Account  | ~      |           |       |
| _                       | Confirm              | Cancel |           |       |
|                         |                      |        |           |       |
| Transaction Information |                      |        |           |       |
| FPX Txn Id              | Seller Order No      |        | Amount    | Fee   |
| 2202151154010475        | 220215-093429-6-1    |        | 300.0     | 0.5   |

To proceed with payment, click the Confirm button.

| Payment Details    |                                                | PAGE 1 2 3 4   |
|--------------------|------------------------------------------------|----------------|
| Merchant Name      |                                                | FPX Status Pag |
| Merchant Order No  | 220215-093/29-6-1                              |                |
| FPX Transaction ID | 2202151154010475                               |                |
| Amount             | RM 300.00                                      |                |
| Transaction Status | Approved                                       |                |
| Date & Time        |                                                |                |
| Buyer Bank         | SBI BANK A                                     |                |
| Bank Reference No. | 15733223                                       |                |
|                    | Drint Click Lloro to Complete Vour Transaction |                |
|                    |                                                | •              |

The figure shows the successful transaction of payment status for SBI Bank A online

banking. Then, users can click

Click Here to Complete Your Transaction button.

Once the payment is successful, it will be indicated in the transaction status and receipt.

| TRANSACTION ST                                                                             | TATUS & RECEIPT                                                | 1                                                                                                    |                                                                                               |                            |                    |  |  |
|--------------------------------------------------------------------------------------------|----------------------------------------------------------------|----------------------------------------------------------------------------------------------------|-----------------------------------------------------------------------------------------------|----------------------------|--------------------|--|--|
| CLICK HERE TO BACK TO M                                                                    | AIN PAGE                                                       |                                                                                                    |                                                                                               |                            |                    |  |  |
| TRANSACTION DETAILS                                                                        |                                                                |                                                                                                    |                                                                                               |                            |                    |  |  |
| PAYMENT SUCCESS                                                                            |                                                                |                                                                                                    |                                                                                               |                            |                    |  |  |
| Transaction Date and                                                                       | I Time                                                         | : 15-Feb-2022 11:54                                                                                                    | 4:01 AM                                                                                       |                            |                    |  |  |
| FPX Transaction ID                                                                         |                                                                | : 220215115401047                                                                                                    | : 2202151154010475                                                                            |                            |                    |  |  |
| Seller Order Number                                                                        |                                                                | : 220215-093429-6-                                                                                                    | -1                                                                                            |                            |                    |  |  |
| Exchange Order Num                                                                         | ber                                                            | : 20220215114445                                                                                                    |                                                                                               |                            |                    |  |  |
| Buyer Bank Name                                                                            |                                                                | : SBI Bank A                                                                                                    |                                                                                               |                            |                    |  |  |
| Transaction Amount                                                                         |                                                                | : RM 300.00                                                                                                    |                                                                                               |                            |                    |  |  |
| RECEIPT                                                                                    |                                                                |                                                                                                    |                                                                                               |                            |                    |  |  |
| Medical De                                                                                 | EVICE<br>HORITY<br>LAYSIA                                      | PIHAK BERKUASA PERANTI PERUBATAN<br>Medical Device Authority<br>KEMENTERIAN KESIHATAN MALAYSIA<br>Ministry of Health Malaysia<br>RESIT RASMI<br>Official Receipt | N                                                                                             |                            |                    |  |  |
| DARIPADA<br>From                                                                           | :                                                              | HASMIZA                                                                                                    |                                                                                               | NO RESIT<br>Receipt No.    | : 20220215-27      |  |  |
| ALAMAT<br>Address                                                                          | ALAMAT :<br>Address                                            |                                                                                                    | '95, JALAN PUTRA RIA ARA DAMANSARA<br>00 Kuala Lumpur<br>AYAH PERSEKUTUAN                     |                            | : 15/02/2022       |  |  |
| NO PERMOHONAN<br>Submission ID<br>CARA BAYARAN                                             | :                                                              | CIU-20220215-27<br>ONLINE - Credit Card                                                                                                    | BANK: SBI BANK A                                                                              | NO. RUJUKAN                | : 2202151154010475 |  |  |
| Payment Method<br>AMAUN (RM)<br>Amount (RM)                                                | :                                                              | TIGA RATUS RINGGIT MALA                                                                                                    | YSIA SAHAJA                                                                                   | Reference No.<br>RM 300.00 |                    |  |  |
| KOD AKAUN                                                                                  | :                                                              | H72210                                                                                                    |                                                                                               |                            |                    |  |  |
| KETERANGAN<br>Description                                                                  | :                                                              | APPLICATION FEE - CLINICA                                                                                                    | L INVESTIGATIONAL USE                                                                         |                            |                    |  |  |
| MUSTAHAK / Important<br>Simpan resit ini untuk bukti pe<br>Please keep this receipt as pro | embayaran. Resit ini adalah t<br>oof of your payment. This rec | ertakluk kepada penjelasan bayaran dari pihak bank.<br>Jeipt is subject to bank clearance.                                                                       |                                                                                               |                            |                    |  |  |
|                                                                                            |                                                                | Ini adalah cetaka<br>This i <u>s comp</u> u                                                                                                    | in komputer dan tandatangan tidak diperlukan.<br>uter generated and no signature is required. |                            |                    |  |  |
|                                                                                            |                                                                |                                                                                                    | ⊖ Print                                                                                       |                            | >                  |  |  |

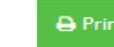

User also can click

button to print out the official receipt.

Medical Device Authority, Ministry of Health Malaysia Medical Device Centralised Online Application System (MeDC@St 2.0)

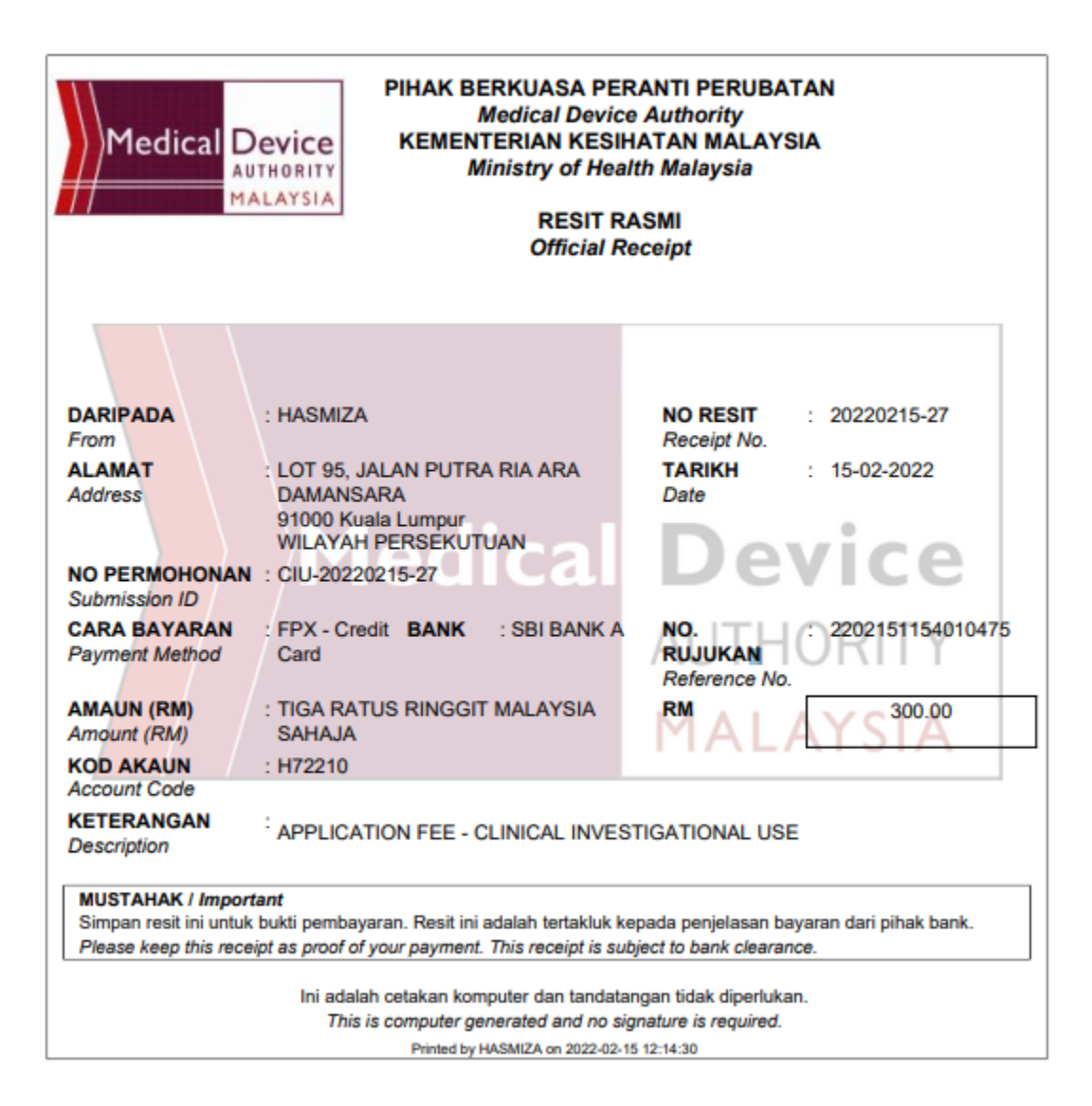

Figure above shows the official receipts.